## Инструкция по подключению к системе «Интернет-Банк» с использованием технологии разовых СМС-паролей.

Зайдите в раздел «Мобильная версия» в системе «Интернет-Банк».

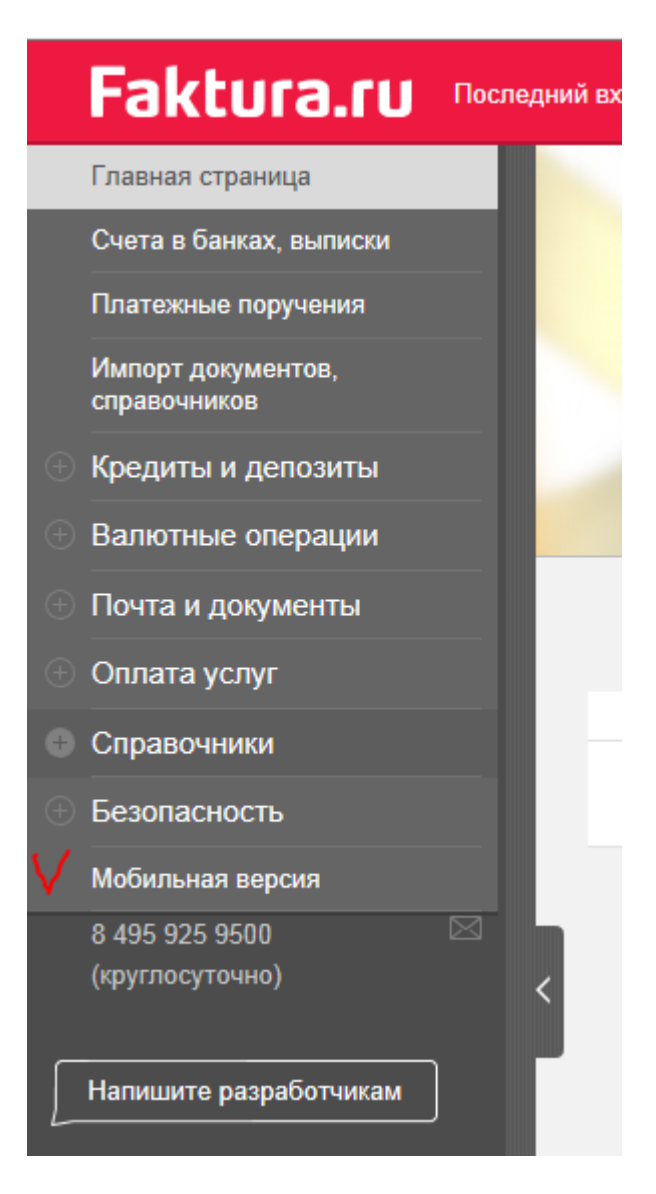

В открывшемся окне нажмите «Подключить».

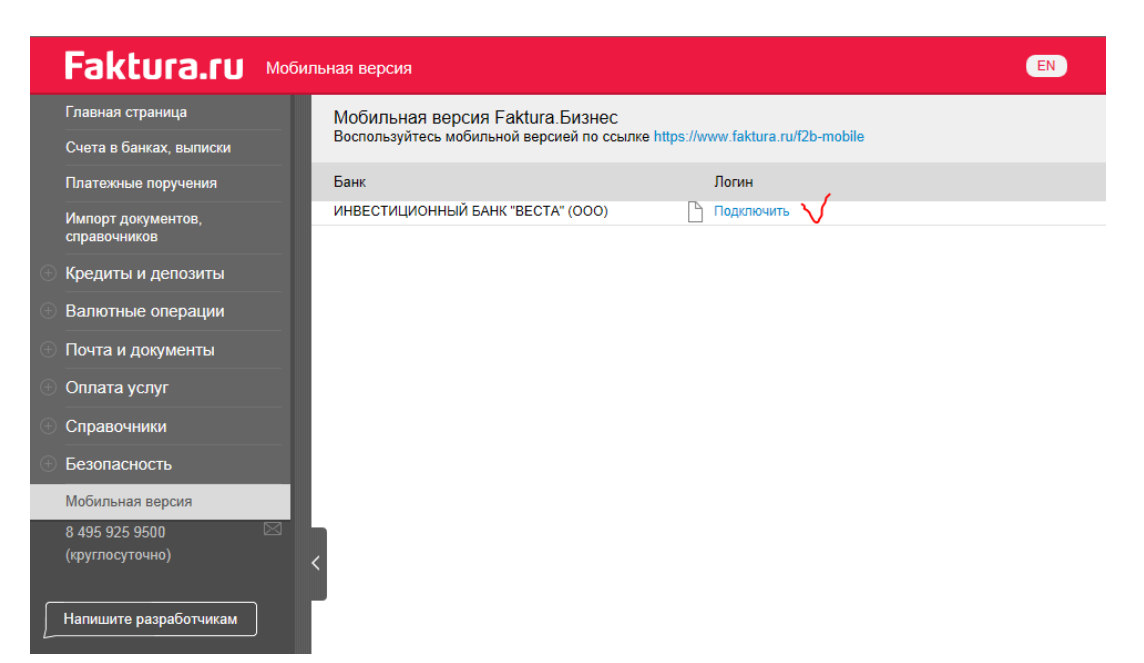

Откроется окно «Заявление на получение логина и пароля». Заполните поля «Логин», «Телефон». Поставить галочку в поле «Подтверждаю свое согласие с Условиями предоставления логина и пароля».

Нажмите «Отправить».

| Заявление на получение логина и пароля                                                                                                    | Закрыть 🛞 |
|----------------------------------------------------------------------------------------------------|-----------|
| Для доступа к информации по счетам вашей организации с мобильных телефонов и<br>планшетов вам необходимо отправить в банк заявление на получение логина и пароля. |           |
| Банк ИНВЕСТИЦИОННЫЙ БАНК "ВЕСТА" (ООО)                                                                                                    |           |
| V Логин f2b- Ivanova_ev12                                                                                                    |           |
| Придумайте логин, используя только латинские буквы и цифры.                                                                                                    |           |
| ✓Телефон +7 (9XX) XXX-XX-63                                                                                                    |           |
| Временный пароль будет отправлен в SMS на зарегистрированный ранее в банке телефон после обработки заявления.                                                     |           |
| Подтверждаю свое согласие с Условиями предоставления логина и пароля для<br>доступа к услугам Банка с использованием мобильных устройств                          |           |
| Отправить                                                                                                    |           |

Смс-сообщение с первоначальным паролем поступит на телефон, указанный в Заявлении на получение логина и пароля.